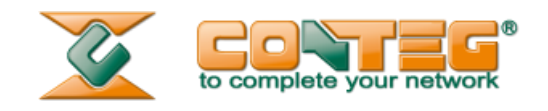

# RAMOS Ultra Virtual sensor: COOLTEG Plus Units Configuration

# Manual

11.5.2014 V1.1

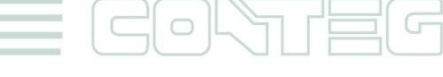

All rights reserved, CONTEG © 2014

www.conteg.com

© 2014 CONTEG, spol. s r.o.

All rights reserved. No part of this publication may be used, reproduced, photocopied, transmitted or stored in any retrieval system of any nature, without the written permission of the copyright owner.

Although this manual was prepared and checked with the best care, CONTEG, spol. s r.o. cannot accept any liability for omissions or errors in this publication. Due to the continuous development and progress, CONTEG, spol. s r.o. also reserves the right to change details and technical specifications of the products described in this manual. Such changes along with eventual errors or printing errata shall not constitute grounds for compensation.

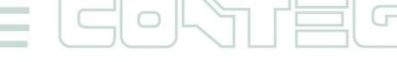

All rights reserved, CONTEG © 2014 =

Table of contents

| 1 | Intre | oduction4                                                            |
|---|-------|----------------------------------------------------------------------|
|   | 1.1   | Compatibility / Limitation4                                          |
| 2 | Sett  | ing up Touch-Display "AC-DISP-PGDT04"4                               |
|   | 2.1   | IP address identification / Settings4                                |
|   | 2.2   | Touch-Display Software Settings5                                     |
| 3 | Sett  | ing up virtual sensors8                                              |
| 4 | Con   | figuration Tables (1 <sup>st</sup> part of configuration)10          |
|   | 2.1   | Status of each cooling unit10                                        |
|   | 2.2   | Outlet Temperature of each cooling unit11                            |
|   | 2.3   | Inlet Temperature of each cooling unit12                             |
|   | 2.4   | Inlet Humidity of each cooling unit13                                |
|   | 2.5   | Common Fault of each cooling unit14                                  |
|   | 2.6   | All temperature high of each cooling unit15                          |
|   | 2.7   | Warming of each cooling unit15                                       |
| 5 | Thre  | esholds and reading settings (2 <sup>nd</sup> part of configuration) |

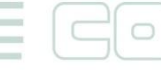

All rights reserved, CONTEG © 2014 —

#### 1 Introduction

The new displays for the cooling unit "CoolTeg Plus" can communicate by Modbus TCP/IP and this protocol is supported by Ramos Ultra via "virtual sensors". When the virtual sensors are set properly, it's possible to monitor information from the cooling units. Each touch display can monitor up to eight CoolTeg Plus units (from firmware version 3.4). The virtual sensor can send out notifications, which can inform about alarm via SMS, email, relay output and so on.

#### 1.1 Compatibility / Limitation

- Supported touch displays are only "AC-DISP-PGDT04" and must have firmware from version 3.4 and higher
- The virtual sensors are only on RAMOS Ultra devices.

#### 2 <u>Setting up Touch Display "AC-DISP-PGDT04"</u>

The setting of the touch display is shown in CoolTeg Plus manual. This part will focus on the IP address identification and enabling communication protocol.

#### 2.1 IP address identification / Settings

Touch and press an inactive area of the screen for a few seconds.

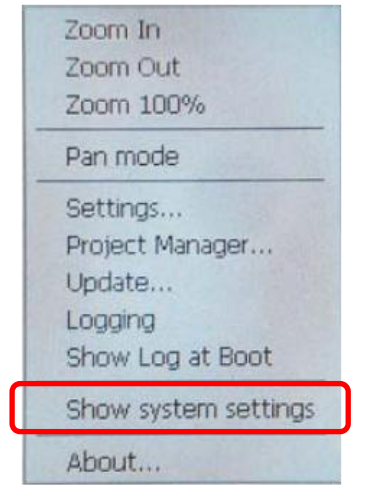

A pop-up menu will be displayed. Select "Show system settings".

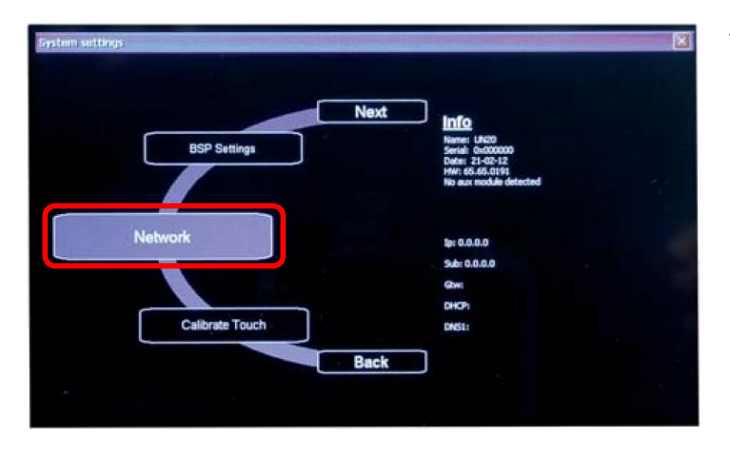

The rotating "Systems settings" menu will open. Select "Network".

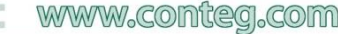

| IP Address Name Servers                                         |                                 | <u></u> |  |  |  |  |  |  |  |  |
|-----------------------------------------------------------------|---------------------------------|---------|--|--|--|--|--|--|--|--|
| An IP address can be                                            | O Obtain an IP address via DHCP |         |  |  |  |  |  |  |  |  |
| computer. If your network                                       | Specify an IP address           |         |  |  |  |  |  |  |  |  |
| does not automatically assign<br>IP addresses, ask your network | IP <u>A</u> ddress:             |         |  |  |  |  |  |  |  |  |
| administrator for an address,                                   | Subnet Mask:                    |         |  |  |  |  |  |  |  |  |
| provided.                                                       | Default Gateway:                |         |  |  |  |  |  |  |  |  |

The keypad and Ethernet settings menu will be displayed. Select "Specify an IP address".

| Inpu         | nput Panel |      |      |      |      |    |    |     |       |      |        |        |      |
|--------------|------------|------|------|------|------|----|----|-----|-------|------|--------|--------|------|
| Esc          | F1         | F2 F | -3 F | 4 F5 | 5 F6 | F7 | F8 | F9  | F10 F | 11 F | 12 Hom | ne End | Prop |
| •            | 1          | 2    | 3    | 4    | 5    | 6  | 7  | 8   | 9     | 0    | -      | =      | BS   |
| Tab          | q          | w    | е    | r    | t    | у  | u  | i   | 0     | р    | ]      | ]      | 1    |
| Caps<br>Lock | a          | s    | d    | f    | g    | h  | j  | k   | 1 7 1 |      | ret    | return |      |
| Shift        | z          | ×    | С    | ۷    | b    | n  | m  | 1   | •     | 1    | up     |        | pgup |
| Ctrl         | win        | Alt  |      |      |      |    |    | ins | del   | lt   | dn     | rt     | pgdn |

Enter an IP address for the terminal, such as: IP address: 192.168.0.2 Subnet mask: 255.255.255.0

The "Systems settings" menu will then be displayed again, where the device's IP network address will be shown.

#### 2.2 Touch Display Software Settings

It is now necessary to set the Conteg Touch Display Software to communicate.

To start, it is necessary to be logged in.

| User name:<br>Password: | <br><br>       | When touch on windows<br>for fill the details the<br>keypad will pop up |
|-------------------------|----------------|-------------------------------------------------------------------------|
| User name:<br>Password: | admin<br>***** | Log in as "admin". The<br>default admin password is<br>"admin".         |

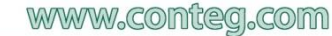

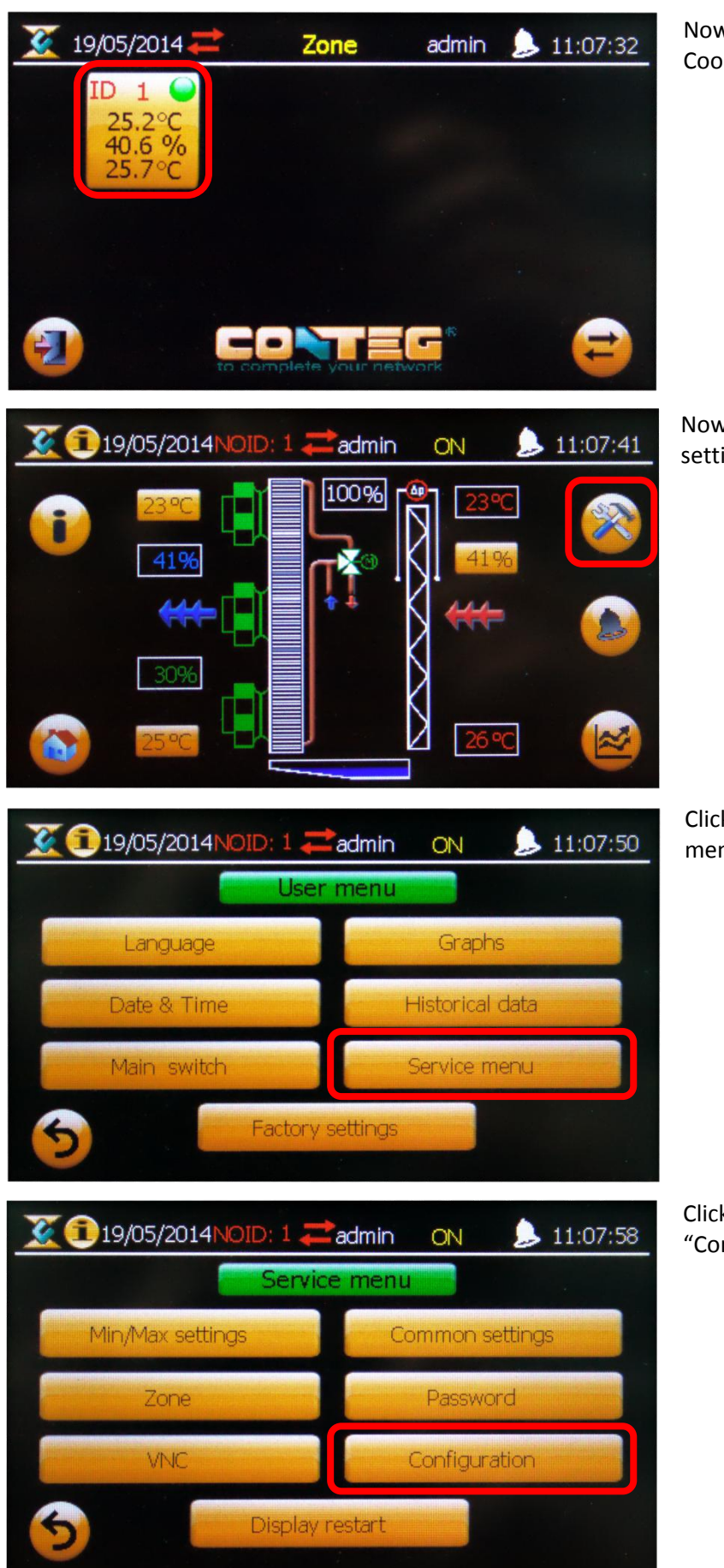

Now click/touch on the CoolTeg Plus unit symbol.

Now click/touch on the setting symbol.

Click/Touch on the "Service menu".

Click/Touch on "Configuration".

All rights reserved, CONTEG © 2014 =

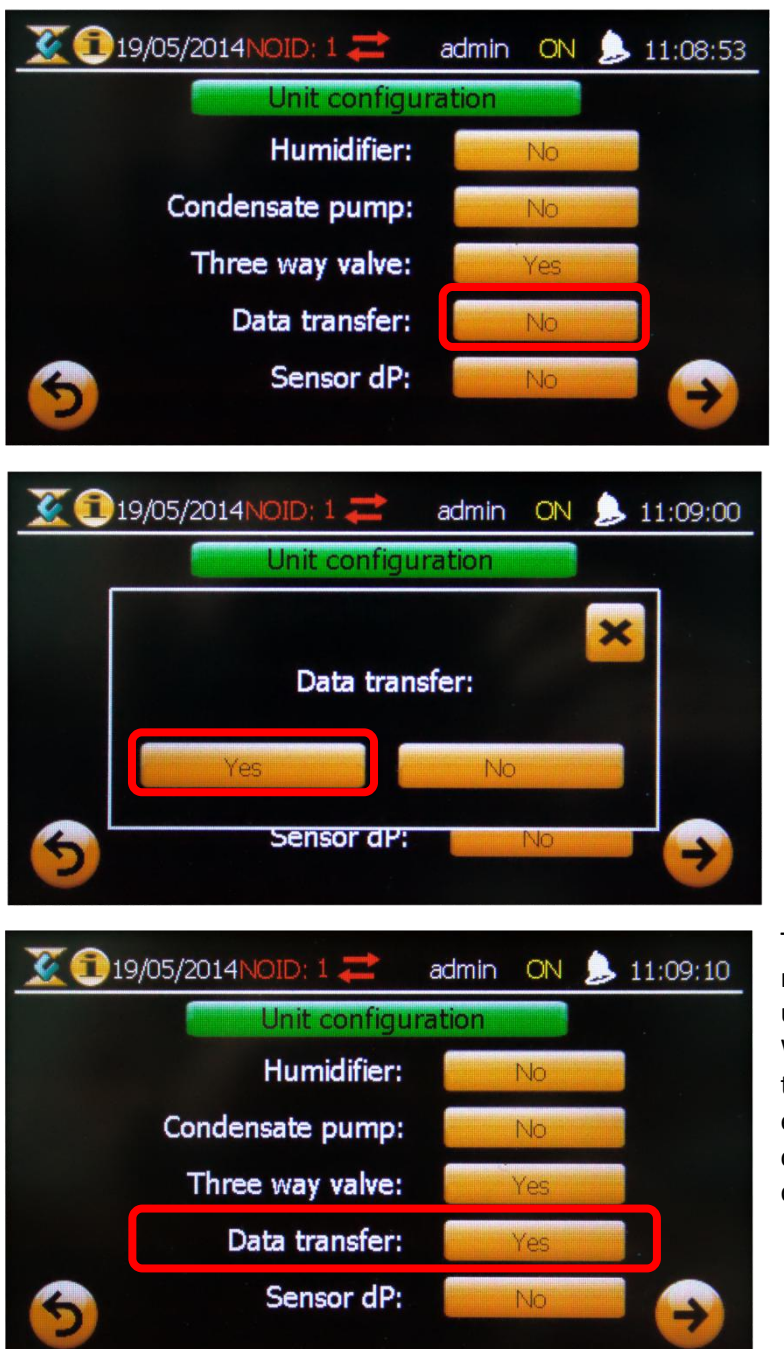

The touch display is now ready to communicate.

Click/Touch on the "Data Transfer" button.

Click/Touch on the "Yes" button to enable the data transfer mode.

The "data transfer" mode is now enabled and ready to use.

When unit No. 1 enables the data transfer mode, it's enabled for all other units connected on this touch display.

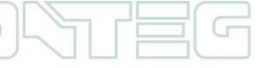

#### 3 Setting up virtual sensors

Open the web interface of RAMOS Ultra, and log in as an administrator. Then click on the "Sensors" tab. On the left side column is the "Virtual sensor" button. After clicking this button, you will be redirected to a page with 80 virtual sensors. Click on a non-configured (free) sensor and press "Configuration".

| Location: Prague                                                                                                    |                                                 |     |         | _  |           |                             |    |    |    |    |         |           |          |    |    |    |              | Curr | ent Syste | m Time: | 5/05/2014 15:46 | j:54 |
|----------------------------------------------------------------------------------------------------|-------------------------------------------------|-----|---------|----|-----------|-----------------------------|----|----|----|----|---------|-----------|----------|----|----|----|--------------|------|-----------|---------|-----------------|------|
| Summary Map Sound Log                                                                                                    |                                                 |     | Sensors |    |           | Notification Access Control |    |    |    |    |         |           | Settings |    |    |    | Applications |      |           |         |                 |      |
|                                                                                                    |                                                 |     |         |    |           |                             | _  |    |    |    | Virtual | Senso     | rs       |    |    |    |              |      |           |         |                 |      |
| Sensors Menu                                                                                                    |                                                 |     |         |    | rtual Sen | SOF POR                     | 4  | -  |    |    | 40      |           | 40       | 40 |    |    |              | 47   | 40        | 40      | 20              |      |
| Sensor Ports                                                                                                    |                                                 | 1   | 2       | 3  | 4         | c                           | 0  |    | 8  | 9  | 10      | 11        | 12       | 13 | 14 | 15 | 10           | 17   | 18        | 19      | 20              |      |
| Expansion Boards                                                                                                    |                                                 | (7) |         |    | 1         | 1                           | 1  | 1  | 1  | 1  | 1       | 1         | 1        | 1  | 1  | 1  | 1            | 1    | 1         | 1       | 1               |      |
| Sound Detector                                                                                                    |                                                 |     |         | -  | -         | -                           | _  | -  | -  | -  | _       | -         | -        | -  | _  | -  | -            | -    | _         | -       | -               |      |
| Dower Hoter                                                                                                    |                                                 | 21  | 22      | 23 | 24        | 25                          | 26 | 27 | 28 | 29 | 30      | 31        | 32       | 33 | 34 | 35 | 36           | 37   | 38        | 39      | 40              |      |
| Virtual Sensors<br>SNMP OID                                                                                                    |                                                 | 1   | Ĩ       | 1  | 1         | 1                           | 1  | 1  | I  | 1  | 1       | 1         | 1        | 1  | 1  | 1  | I            | 1    | 1         | 1       | 1               |      |
| Get SNMP OID                                                                                                    |                                                 | 41  | 42      | 43 | 44        | 45                          | 46 | 47 | 48 | 49 | 50      | 51        | 52       | 53 | 54 | 55 | 56           | 57   | 58        | 59      | 60              |      |
| Help                                                                                                    |                                                 | 1   | P       | P  | P         | P                           | P  | 1  | 1  | 1  | 1       | ĩ         | 1        | 1  | 1  | 1  | 1            | 1    | 1         | 1       | 1               |      |
| This page shows the Remote Se<br>The Remote Sensors are virtual                                                                                     | ensor ports.<br>sensors that                    | 61  | 62      | 63 | 64        | 65                          | 66 | 67 | 68 | 69 | 70      | 71        | 72       | 73 | 74 | 75 | 76           | 77   | 78        | 79      | 80              |      |
| can run SNMP get commands, F<br>addresses, run Custom Scripts,<br>MODBUS equipment, perform Br<br>functions and receive SNMP Tray<br>Trap Receiver. | Ping IP<br>, integrate<br>oolean<br>ps with the | 1   | 1       | 1  | 1         | 1                           | I  | I  | I  | 1  | 1       | 1         | I        | I  | 1  | 1  | 1            | 1    | 1         | 1       | I               |      |
| For Example you can write bash<br>scripts to perform certain functio                                                                                | and perl<br>ns.                                 |     |         |    |           |                             |    |    |    |    |         | Configura | tion     | ן  |    |    |              |      |           |         |                 |      |

#### Then select source options "Modbus" and click "Next".

| Summary                                                       | Map                                    | Sc                   | ound Log |     |            | Sensors    |    |     | Notificatio | л   |        | Access    | Control |    | 5   | iettings |    |       | Applicatio | ns |    | Help |
|---------------------------------------------------------------|----------------------------------------|----------------------|----------|-----|------------|------------|----|-----|-------------|-----|--------|-----------|---------|----|-----|----------|----|-------|------------|----|----|------|
|                                                               |                                        |                      |          |     |            |            |    |     |             |     | Virtua | l Senso   | rs      |    |     |          |    |       |            |    |    |      |
| Sensors Me                                                    | enu                                    | 1                    | 2        | 3   |            | 5          | 6  | 7   |             | 0   | 10     | 11        | 12      | 13 | 14  | 15       | 16 | 17    | 10         | 10 | 20 |      |
| Sensor Ports                                                  |                                        |                      | 6        | ő   | ~          | 5          |    |     |             | 3   | 10     |           | 12      | 15 | 1.4 | 15       | 10 |       | 10         | 10 | 20 |      |
| Expansion Boards                                              |                                        | ((1))                | (1)      | (1) | 1          | 1          | 1  | 1   | 1           | 1   | 1      | 1         | 1       | 1  | 1   | 1        | 1  | 1     | 1          | 1  | 1  |      |
| Sound Detector                                                |                                        |                      |          |     |            |            |    |     |             |     |        |           |         |    |     |          |    |       |            |    |    |      |
| Power Meter                                                   |                                        | 21                   | 22       | 23  | 24         | 25         | 26 | 27  | 28          | 29  | 30     | 31        | 32      | 33 | 34  | 35       | 36 | 37    | 38         | 39 | 40 |      |
| Virtual Sensors                                               |                                        | $(\mathbf{\hat{n}})$ | 8        | 1   | 1          | 8          | 8  | 1   | 1           | 1   | 1      | 8         | 1       | 8  | 8   | 1        | 8  | 1     | 1          | 8  | 8  |      |
| SNMP OID                                                      | )                                      | -                    |          |     |            |            |    |     |             |     |        |           |         |    |     |          |    |       |            |    |    |      |
| Get SNMP C                                                    | DID                                    | 41                   | 42       | 43  | 44         | 45         | 46 | 47  | 48          | 49  | 50     | 51        | 52      | 53 | 54  | 55       | 56 | 57    | 58         | 59 | 60 |      |
| Help                                                          |                                        | ()                   | 1        | 1   | $\bigcirc$ | $\bigcirc$ | 1  | 1   | 1           | 2   | 2      | 1         | 1       | 1  | 1   | 2        | 2  | 1     | 1          | 2  | 8  |      |
|                                                               |                                        |                      |          |     |            |            |    |     |             |     |        |           |         |    |     |          |    |       |            |    |    |      |
| This page shows the Remot<br>The Remote Sensors are vir       | te Sensor ports.<br>rtual sensors that | 61                   | 62       | 63  | 64         | 65         | 66 | 67  | 68          | 69  | 70     | 71        | 72      | 73 | 74  | 75       | 76 | 77    | 78         | 79 | 80 |      |
| can run SNMP get command                                      | ds, Ping IP                            |                      |          |     |            |            |    |     |             |     |        |           |         |    |     |          |    |       |            |    |    |      |
| MODBUS equipment, perform                                     | npts, integrate<br>m Boolean           | A                    | A.,      |     |            | A          | A  | A . |             | A   |        | 4         |         |    |     |          |    |       | 4          |    |    |      |
| functions and receive SNMP<br>Tran Receiver                   | Traps with the                         |                      |          |     |            |            |    |     |             |     |        |           |         |    |     |          |    |       |            |    |    |      |
| The Recence.                                                  |                                        |                      |          |     |            |            |    |     |             | Sou | irce 🚺 | NODBUS    | •       |    |     |          |    |       |            |    |    |      |
| For Example you can write b<br>scripts to perform certain fun | ash and perl<br>nctions.               |                      |          |     |            |            |    |     |             |     | 1      | None      | r       |    |     |          |    |       |            |    |    |      |
|                                                               |                                        |                      |          |     |            |            |    |     |             |     | F      | Ping      |         | _  |     |          |    |       |            |    |    |      |
|                                                               |                                        |                      |          |     |            |            |    |     |             |     |        | Custom Sa | cript   |    |     |          |    | Cance | el Ne      | xt |    |      |
|                                                               |                                        |                      |          |     |            |            |    |     |             |     |        |           |         |    |     |          |    |       |            |    |    |      |
|                                                               |                                        |                      |          |     |            |            |    |     |             |     | 1      | rap Rece  | iver    |    |     |          |    |       |            |    |    |      |

A page for a specific sensor will open, and you will need to set Modbus parameters.

| Sensor Name                         | Virtual Sensor Port 61  |       |              |
|-------------------------------------|-------------------------|-------|--------------|
|                                     |                         |       |              |
|                                     |                         |       |              |
| Medhus Protocol                     | Madhua DTU 💌            |       |              |
| Modbus Protocol                     | MOUDUS RTU Y            |       |              |
| Serial Port                         | RS485 V                 |       |              |
| Serial Port Speed                   | 9600 🔻                  |       |              |
| Serial Port Parity                  | None <b>T</b>           |       |              |
| Serial Port Stop Bits               | 1 7                     |       |              |
| Modbus ID                           |                         | 1     |              |
| Modbusilb                           |                         |       |              |
| Modbus Command                      | (0x01) Read Coil Status | •     |              |
| Modbus Register Address             |                         | 0xNAN |              |
| Sensor Style                        | Switch V                |       |              |
| Normal State Value                  | 0                       |       |              |
| Description of Status When Normal   | Normal                  |       |              |
| Description of Status When Critical | Critical                | ,     |              |
| Description of Status When Chuca    | chucai                  |       |              |
|                                     |                         |       | Canaal Baak  |
|                                     |                         |       | Calicer Back |

Now it is necessary to configure the parameters. First name the sensor and select "Modbus TCP" under the Modbus protocol options.

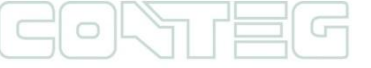

| Sensor Name                           | Coolteg+ (1) - Status            |     |  |
|---------------------------------------|----------------------------------|-----|--|
|                                       |                                  |     |  |
| Modbus Protocol                       |                                  |     |  |
| Modbus ID Address                     | 102 169 161 150                  |     |  |
| Modbus IP Address                     | 192.100.101.100                  |     |  |
| Modulus TCP Port                      | 902                              | _   |  |
| Modbus Command                        | (0x04) Read Input Registers      | •   |  |
| Data Ordering                         | High Byte First, High Word First | t 🔻 |  |
| Data Type                             | 16bits signed int                | ·   |  |
| Modbus Register Address               | 2 0x                             | 2   |  |
| Sensor Style                          | Switch 🔻                         |     |  |
| Normal State Value                    | 1                                |     |  |
| Description of Status When Normal     | ON                               |     |  |
| Departmention of Status When Critical | OFF                              |     |  |

Then enter an IP address from touch display.

| Sensor Name                         | Coolteg+ (1) - Status              |
|-------------------------------------|------------------------------------|
|                                     |                                    |
|                                     |                                    |
| Modbus Protocol                     | Modbus TCP V                       |
| Modbus IP Address                   | 192.168.161.150                    |
| Modbus TCP Port                     | 502                                |
| Modbus Command                      | (0x04) Read Input Registers 🔹      |
| Data Ordering                       | High Byte First, High Word First 🔻 |
| Data Type                           | 16bits signed int                  |
| Modbus Register Address             | 2 0x2                              |
| Sensor Style                        | Switch <b>v</b>                    |
| Normal State Value                  | 1                                  |
| Description of Status When Normal   | ON                                 |
| Description of Status When Critical | OFF                                |
|                                     |                                    |
|                                     | Cancel Back Next                   |

The Modbus TCP Port must always be set on "502".

It is necessary to customize the following details for each sensor/information via the following tabs.

| Sensor Name                         | Coolteg+ (1) - Status              |
|-------------------------------------|------------------------------------|
|                                     |                                    |
|                                     |                                    |
| Modbus Protocol                     | Modbus TCP                         |
| Modbus ID Address                   | 192 168 161 150                    |
| Modbus TCP Port                     | 502                                |
| Moubus ICF Fort                     | 302                                |
| Modbus Command                      | (0x04) Read Input Registers 🔻      |
| Data Ordering                       | High Byte First, High Word First 🔻 |
| Data Type                           | 16bits signed int                  |
| Modbus Register Address             | 2 0x2                              |
| Sensor Style                        | Switch T                           |
| Normal State Value                  | 1                                  |
| Description of Status When Normal   | ON                                 |
| Description of Status When Critical | OFF                                |
|                                     |                                    |
|                                     | Can                                |

## 4 <u>Configuration Tables (1<sup>st</sup> part of configuration)</u>

#### 4.1 Status of each cooling unit

• Modbus Command:

(0x04) Read Input Registers

Data Ordering:

Low Byte First, Low Word First 16bits signed int

Data Type:Modbus Register Address:

| Modbus Register Address |
|-------------------------|
| 2                       |
| 3                       |
| 4                       |
| 5                       |
| 6                       |
| 7                       |
| 8                       |
| 9                       |
|                         |

• Sensor Style:

#### Switch

- Normal State Value: 1
- Description of status when normal: **ON**
- Description of status when critical: OFF

#### 4.2 Outlet Temperature of each cooling unit

- Modbus Command: (0x04) Read Input Registers
- Data Ordering: Low Byte First, Low Word First

Analog

°C

- Data Type: 16bits signed int.
- Modbus Register Address:

|                                 | Modbus Register Address |
|---------------------------------|-------------------------|
| Outlet Temperature of unit No.1 | 10                      |
| Outlet Temperature of unit No.2 | 11                      |
| Outlet Temperature of unit No.3 | 12                      |
| Outlet Temperature of unit No.4 | 13                      |
| Outlet Temperature of unit No.5 | 14                      |
| Outlet Temperature of unit No.6 | 15                      |
| Outlet Temperature of unit No.7 | 16                      |
| Outlet Temperature of unit No.8 | 17                      |

- Sensor Style:
- Value Factor: 10
- Value Text:
- Value Range for Slider Bar: 0 100

| Sensor Name                | Coolteg U1 - Temp. Out    |         |
|----------------------------|---------------------------|---------|
|                            |                           |         |
|                            |                           |         |
| Modbus Protocol            | Modbus TCP 🔻              |         |
| Modbus IP Address          | 192.168.161.151           |         |
| Modbus TCP Port            | 502                       |         |
| Modbus Command             | (0x04) Read Input Registe | rs 🔻    |
| Data Ordering              | Low Byte First, Low Word  | First 🔻 |
| Data Type                  | 16bits signed int         | •       |
| Modbus Register Address    | 10                        | 0xA     |
| Sensor Style               | Analog 🔻                  |         |
| Value Factor               | 10 (x0.1)                 |         |
| Unit Text                  | °C                        | €°F     |
| Value Range for Slider Bar | 0 To 100                  |         |

#### 4.3 Inlet Temperature of each cooling unit

- Modbus Command: (0x04) Read Input Registers
- Data Ordering: Low Byte First, Low Word First

°C

- Data Type: 16bits signed int.
- Modbus Register Address:

|                                | Modbus Register Address |
|--------------------------------|-------------------------|
| Inlet Temperature of unit No.1 | 18                      |
| Inlet Temperature of unit No.2 | 19                      |
| Inlet Temperature of unit No.3 | 20                      |
| Inlet Temperature of unit No.4 | 21                      |
| Inlet Temperature of unit No.5 | 22                      |
| Inlet Temperature of unit No.6 | 23                      |
| Inlet Temperature of unit No.7 | 24                      |
| Inlet Temperature of unit No.8 | 25                      |

- Sensor Style: Analog
- Value Factor: 10
- Value Text:
- Value Range for Slider Bar: 0 100

| Sensor Name                | Coolteg U1 - Temp. In     |           |
|----------------------------|---------------------------|-----------|
|                            |                           |           |
|                            |                           |           |
| Modbus Protocol            | Modbus TCP 🔻              |           |
| Modbus IP Address          | 192.168.161.151           |           |
| Modbus TCP Port            | 502                       |           |
| Modbus Command             | (0x04) Read Input Registe | ers 🔻     |
| Data Ordering              | Low Byte First, Low Word  | I First 🔻 |
| Data Type                  | 16bits signed int         | T         |
| Modbus Register Address    | 18                        | 0x12      |
| Sensor Style               | Analog 🔻                  |           |
| Value Factor               | 10 (x0.1)                 |           |
| Unit Text                  | °C                        | €°F       |
| Value Range for Slider Bar | 0 To 100                  |           |

#### 4.4 Inlet Humidity of each cooling unit

- Modbus Command: (0x04) Read Input Registers
- Data Ordering: Low Byte First, Low Word First

Analog

%RH

- Data Type: **16bits signed int.**
- Modbus Register Address:

|                             | Modbus Register Address |
|-----------------------------|-------------------------|
| Inlet Humidity of unit No.1 | 26                      |
| Inlet Humidity of unit No.2 | 27                      |
| Inlet Humidity of unit No.3 | 28                      |
| Inlet Humidity of unit No.4 | 29                      |
| Inlet Humidity of unit No.5 | 30                      |
| Inlet Humidity of unit No.6 | 31                      |
| Inlet Humidity of unit No.7 | 32                      |
| Inlet Humidity of unit No.8 | 33                      |

- Sensor Style:
- Value Factor: 10
- Value Text:
- Value Range for Slider Bar: 0 100

| Sensor Name                | Coolteg U1 - Hum. In      |           |
|----------------------------|---------------------------|-----------|
|                            |                           |           |
|                            |                           |           |
| Modbus Protocol            | Modbus TCP 🔻              |           |
| Modbus IP Address          | 192.168.161.151           |           |
| Modbus TCP Port            | 502                       |           |
| Modbus Command             | (0x04) Read Input Registe | ers 🔻     |
| Data Ordering              | Low Byte First, Low Word  | I First 🔻 |
| Data Type                  | 16bits signed int         | T         |
| Modbus Register Address    | 26                        | 0x1A      |
| Sensor Style               | Analog 🔻                  |           |
| Value Factor               | 10 (x0.1)                 |           |
| Unit Text                  | RH                        | €°F       |
| Value Range for Slider Bar | 0 To 100                  |           |

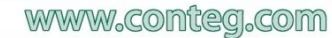

#### 4.5 Common Fault of each cooling unit

- Modbus Command: (0x03) Read Holding Registers
- Data Ordering: Low Byte First, Low Word First
- Data Type: 16bits signed int.
- Modbus Register Address:

|                           | Modbus Register Address |
|---------------------------|-------------------------|
| Common Fault of unit No.1 | 3                       |
| Common Fault of unit No.2 | 4                       |
| Common Fault of unit No.3 | 5                       |
| Common Fault of unit No.4 | 6                       |
| Common Fault of unit No.5 | 7                       |
| Common Fault of unit No.6 | 8                       |
| Common Fault of unit No.7 | 9                       |
| Common Fault of unit No.8 | 10                      |

• Sensor Style:

#### Switch

- Normal State Value: 0
- Description of status when normal:Description of status when critical:

Normal Critical

| Sensor Name                         | Coolteg U1 - Common Fault        |  |  |  |
|-------------------------------------|----------------------------------|--|--|--|
|                                     |                                  |  |  |  |
|                                     |                                  |  |  |  |
| Modbus Protocol                     | Modbus TCP V                     |  |  |  |
| Modbus IP Address                   | 192.168.161.151                  |  |  |  |
| Modbus TCP Port                     | 502                              |  |  |  |
| Modbus Command                      | (0x03) Read Holding Registers 🔻  |  |  |  |
| Data Ordering                       | Low Byte First, Low Word First 🔻 |  |  |  |
| Data Type                           | 16bits signed int                |  |  |  |
| Modbus Register Address             | 3 0x3                            |  |  |  |
| Sensor Style                        | Switch •                         |  |  |  |
| Normal State Value                  | 0                                |  |  |  |
| Description of Status When Normal   | Normal                           |  |  |  |
| Description of Status When Critical | Critical                         |  |  |  |
|                                     |                                  |  |  |  |

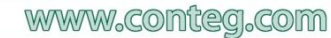

#### 4.6 All temperature high of each cooling unit

- Modbus Command: (0x03) Read Holding Registers
- Data Ordering: Low Byte First, Low Word First
- Data Type: 16bits signed int.
- Modbus Register Address:

|                                   | Modbus Register Address |
|-----------------------------------|-------------------------|
| All temperature high of unit No.1 | 11                      |
| All temperature high of unit No.2 | 12                      |
| All temperature high of unit No.3 | 13                      |
| All temperature high of unit No.4 | 14                      |
| All temperature high of unit No.5 | 15                      |
| All temperature high of unit No.6 | 16                      |
| All temperature high of unit No.7 | 17                      |
| All temperature high of unit No.8 | 18                      |

• Sensor Style:

#### Switch

- Normal State Value: 0
- Description of status when normal:Description of status when critical:

Normal Critical

#### 4.7 Warming of each cooling unit

- Modbus Command: (0x03) Read Holding Registers
- Data Ordering: Low Byte First, Low Word First

16bits signed int.

- Data Type:
- Modbus Register Address:

|                      | Modbus Register Address |
|----------------------|-------------------------|
| Warming of unit No.1 | 19                      |
| Warming of unit No.2 | 20                      |
| Warming of unit No.3 | 21                      |
| Warming of unit No.4 | 22                      |
| Warming of unit No.5 | 23                      |
| Warming of unit No.6 | 24                      |
| Warming of unit No.7 | 25                      |
| Warming of unit No.8 | 26                      |

• Sensor Style:

#### Switch

- Normal State Value: 0
- Description of status when normal:
- Description of status when critical:

Normal Warming

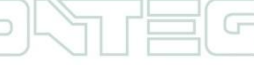

### 5 <u>Thresholds and reading settings (2<sup>nd</sup> part of configuration)</u>

When the configure parameters are shown, as discussed in section above, press next. You will be directed to the following configuration part. To configure analog values (e.g. temperature, humidity ...) are necessary to set thresholds on this page, as shown in picture below:

| <u> </u>     |             |             |                              |                            |               |  |
|--------------|-------------|-------------|------------------------------|----------------------------|---------------|--|
| Low Critical | 10<br>ow Wa | 20<br>rning | 30 <b>35 H</b> i<br>High War | <b>gh Critical</b><br>ning |               |  |
| Low Crit     | ical        | Low         | Warning                      | High Warning               | High Critical |  |
| 40           | _           | 20          | 0                            | 30                         | 35            |  |

The following part is the same for the analog or status values (e.g. On, Off, ...).First set the interval for reading information. The standard is 30s.Then set the timeout, which will determine how long RAMOS Ultra will wait for a response from the touchscreen display. Finally, set how many times RAMOS Ultra tries to get information from the touchscreen display.

| Polling Interval | 30 | 30 secs |  |                    |
|------------------|----|---------|--|--------------------|
| Execute Time Out | 15 | 15 secs |  |                    |
| Retry            | 5  | Times   |  |                    |
|                  | r  |         |  |                    |
|                  |    |         |  | Cancel Back Finish |
|                  |    |         |  |                    |

Press "Finish". Your virtual sensor is now configured and the reading values are set.

Examples:

| Coolteg U1 - Status |                                                                                 |                                                                         |                                |                |         |  |  |
|---------------------|---------------------------------------------------------------------------------|-------------------------------------------------------------------------|--------------------------------|----------------|---------|--|--|
| Normal Settings     | Advanced Settings                                                               | Continuous Time                                                         | e Settings                     | Minimum Time S | ettings |  |  |
|                     | Sensor Name<br>Source<br>Status<br>Sensor Currently<br>No<br>Description of Sta | Coolteg U1 - Status<br>MODBUS <u>Change</u><br>ON<br>ON<br>ON<br>Online | s<br>Configurations<br>1<br>DN |                |         |  |  |
|                     | Description of Sta                                                              | ave Reset                                                               | )FF                            |                |         |  |  |

| Coolteg U1 - Temp. Out |                                                                      |                                                                                   |                       |  |  |
|------------------------|----------------------------------------------------------------------|-----------------------------------------------------------------------------------|-----------------------|--|--|
| Normal Settings        | Advanced Settings                                                    | Continuous Time Settings                                                          | Minimum Time Settings |  |  |
|                        | Sensor Name<br>Source<br>Current Reading<br>Status                   | Coolteg U1 - Temp. Out<br>MODBUS <u>Change Configuration</u><br>26.1 °C<br>Normal | ons                   |  |  |
| -                      | 26.1 °C                                                              | Unine                                                                             |                       |  |  |
| Low Criti              | cal 10 20 30 40<br>Low Warning High Wa<br>Critical Low Warning<br>20 | High Critical<br>rning<br>High Warning Hig<br>30 40                               | h Critical            |  |  |
| Save Reset             |                                                                      |                                                                                   |                       |  |  |

In the "Advanced Setting" tab, there is an option to enable the graph, which is shown in picture below.

| Coolteg U1 - Temp. Out |                               |                                 |                       |  |  |
|------------------------|-------------------------------|---------------------------------|-----------------------|--|--|
| Normal Settings        | Advanced Settings             | Continuous Time Settings        | Minimum Time Settings |  |  |
|                        | Rearm<br>Check rate of change | 2<br>O Enable • Disable         |                       |  |  |
|                        | Enable Graph                  | On Off Click here to view graph |                       |  |  |
|                        | Sensors URL                   | Popup Windows on Sensor Name    | -                     |  |  |
|                        | Open link in                  | Current Windows O New Windo     | ws                    |  |  |
|                        | Filter Status                 | Enable Oisable                  |                       |  |  |
|                        | Enable Calendar               | ◯ On . ● Off                    |                       |  |  |
| Save Reset             |                               |                                 |                       |  |  |

Now the main information from the CoolTeg Plus unit can be read via virtual sensors and any notification can be set, to stay inform.

An example of a notification is shown in the standard manual for RAMOS Ultra.

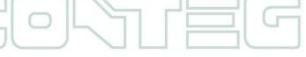

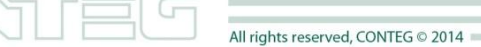